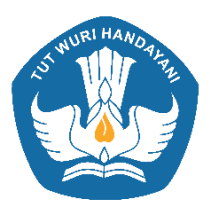

Direktorat Pembinaan Sekolah Menengah Kejuruan Direktorat Jenderal Pendidikan Dasar dan Menengah Kementerian Pendidikan dan Kebudayaan Republik Indonesia

## PANDUAN SELEKSI ONLINE

## PROGRAM PENGUATAN KURIKULUM SMK BERBASIS INDUSTRI MELALUI KERJASAMA INDONESIA - JERMAN 2017

1. Untuk melakukan seleksi online buka website www.festo-didactic.com.

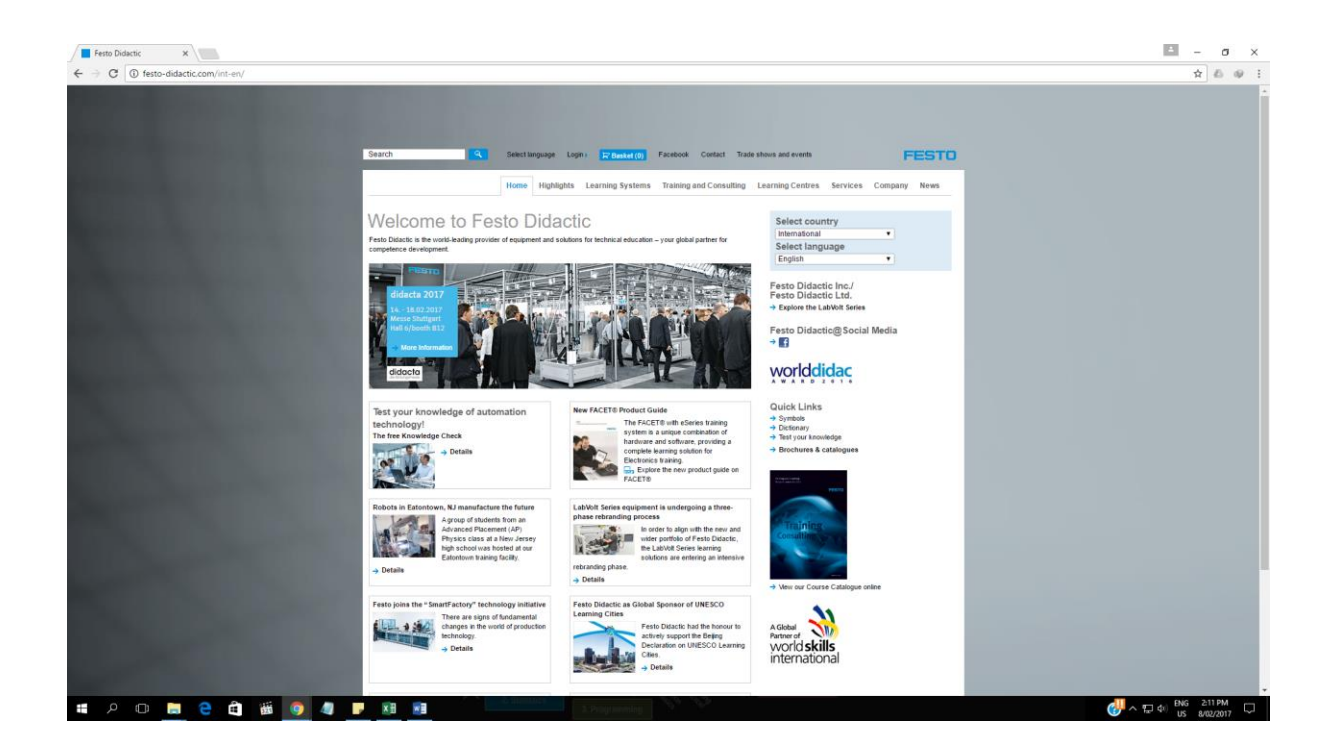

2. Pilih Tab/Kolom "Services" pada bagian atas menu.

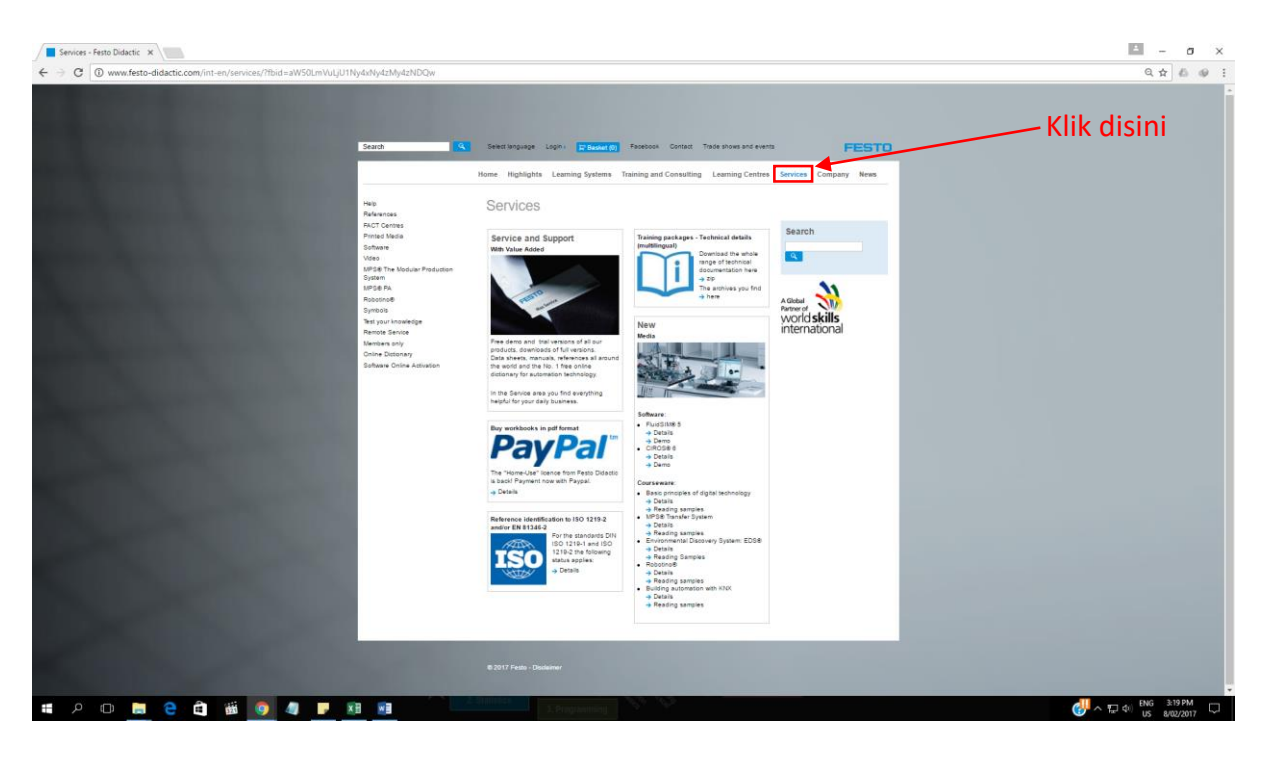

3. Kemudian pada menu sebelah kanan pilih "Tell your knowledge".

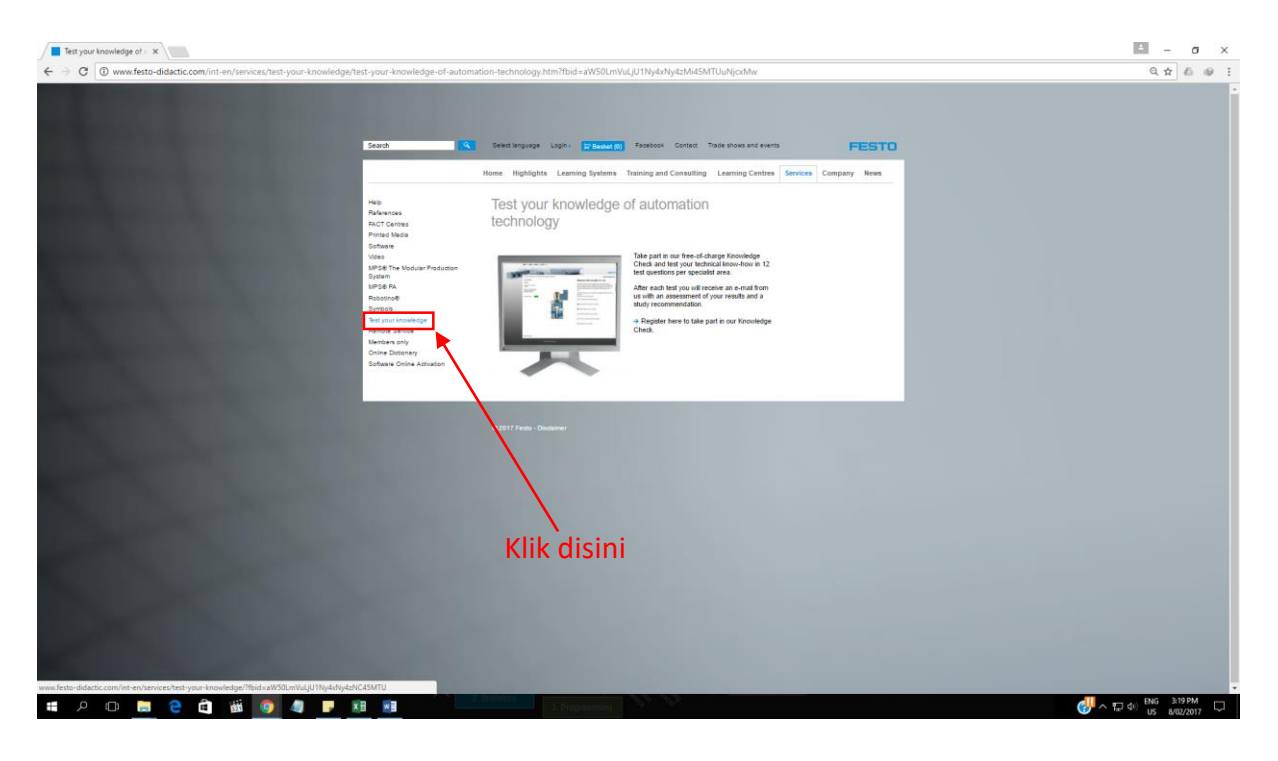

 Pada tampilan utama sebelah bawah klik "Register here to take part in our Knowledge Check".

| Test your knowledge of - x                                                                                                    | 🖻 – o x                    |
|----------------------------------------------------------------------------------------------------|----------------------------|
| > C 🕐 www.festo-didactic.com/int-en/ren/res/lest-your-knowledge-fa-sutomation-technology.htm?bid-sWSQUHVid,UUHydsNydsNdSMTUbAljocMw<br>Search 🔍 Severt request Lego: Effected Several Context Table How and events FESTO                                                                                                    | Q 🖈 💩 🥥                    |
| Internet       Weige Weige |                            |
| Klik disini                                                                                                    |                            |
| to provenulo los cano (pued-opued-opued-                                                                                                    | () NG 3:19 PM US 8/02/2017 |

5. Kemudian anda akan dibawa kebagian halaman utama Festo Didactic Knowledge Check, dalam layar tampilan bahasa masih dalam bahasa Jerman, untuk menggantinya ke dalam bahasa Inggris, pada menu bagian atas pilih menu bahasa Inggris dengan meng-klik menu "English" disebelah logo bendera Inggris.

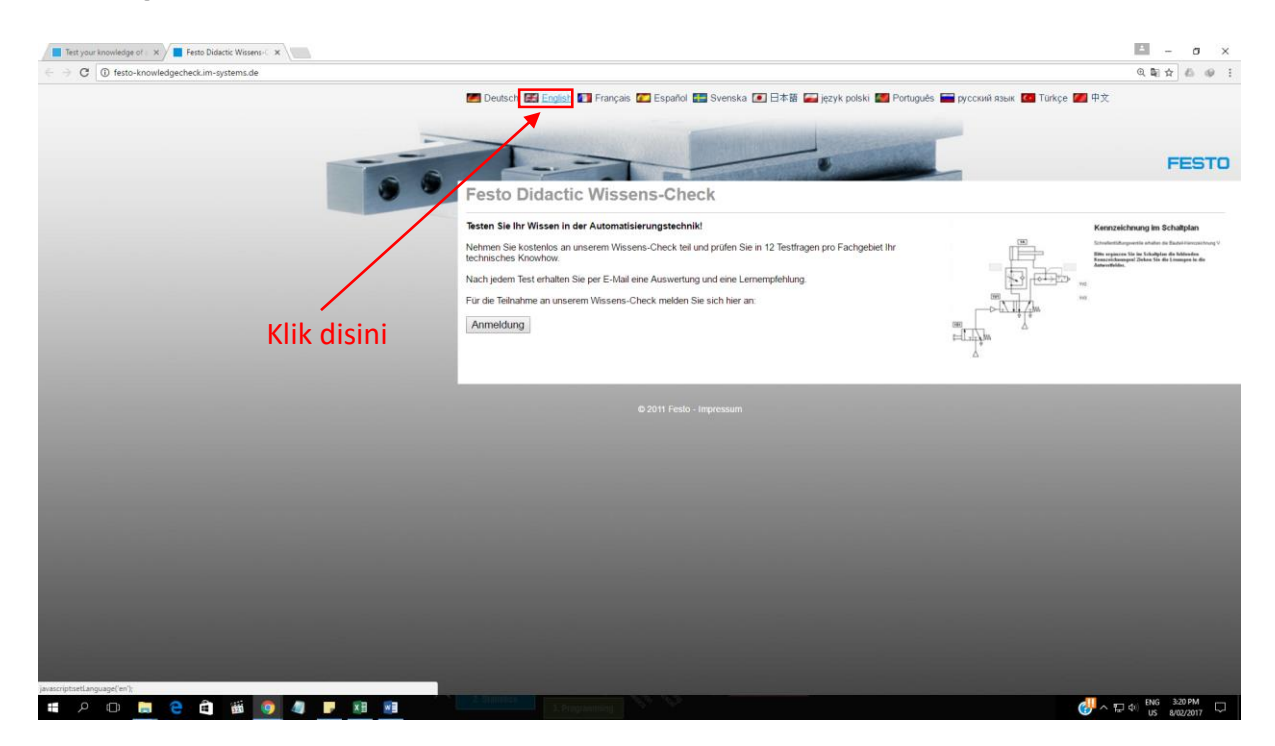

6. Maka halaman tersebut secara otomatis akan berubah dalam bahasa Inggris, seperti tampilah di bawah.

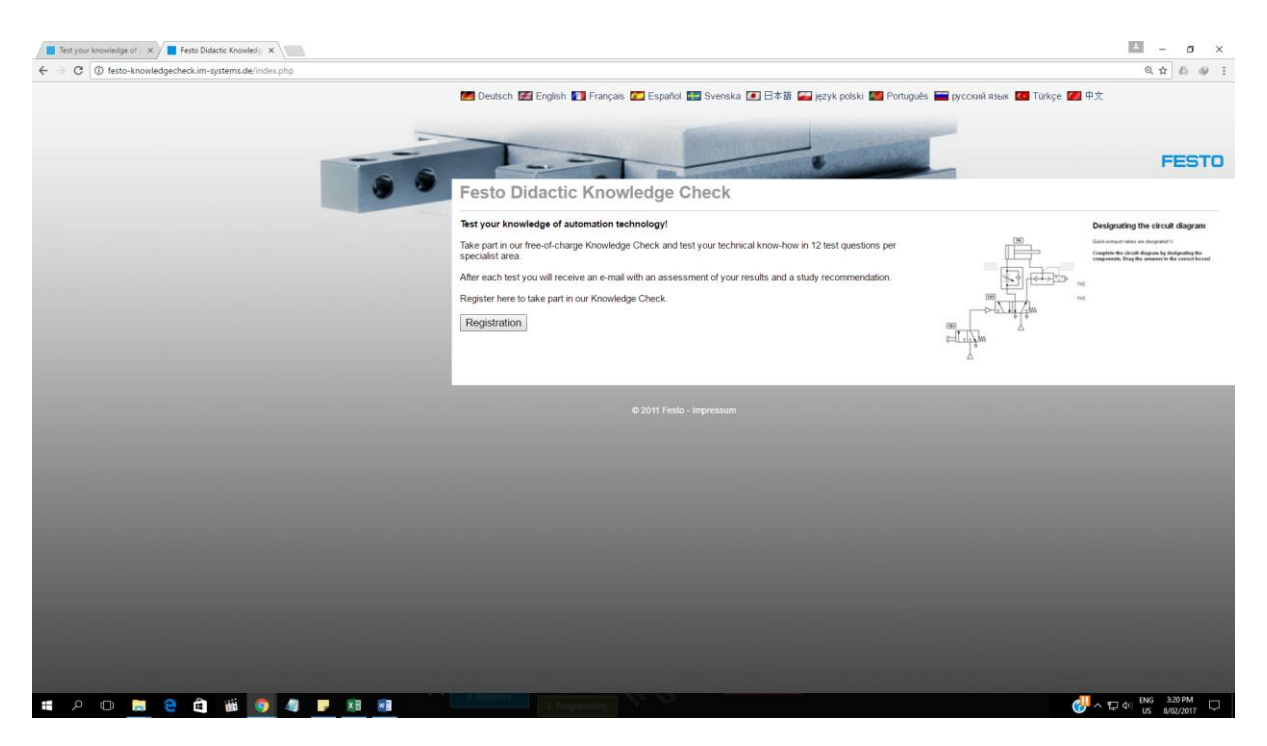

7. Kemudian pada menu bagian bawah klik menu "Registration".

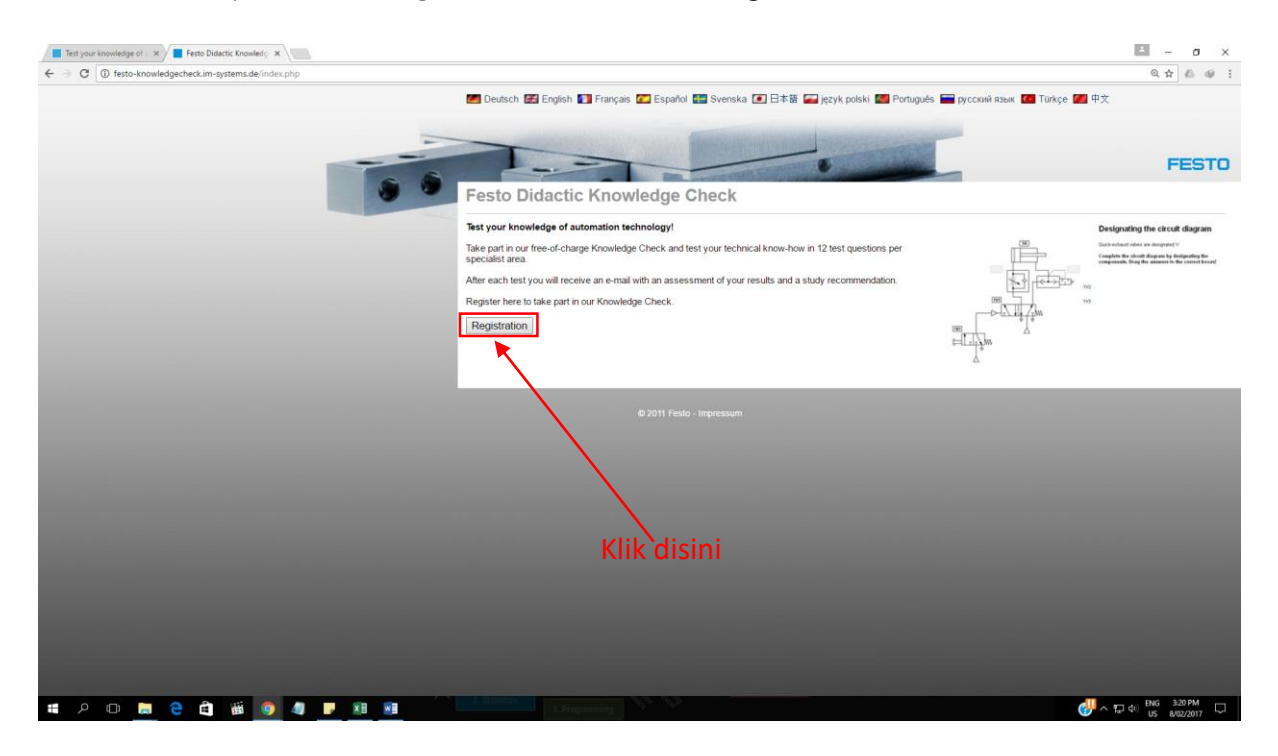

8. Anda akan dibawa ke halaman Registrasi, pada halaman ini isilah data anda seperti contoh dibawah ini.

| Test your knowledge of a X Festo Didactic Knowledg X        |                                                                                                    | = - σ ×                                                                                                    |
|-------------------------------------------------------------|----------------------------------------------------------------------------------------------------|----------------------------------------------------------------------------------------------------|
| C 2 C ( instru-knowledgecrieocim-systemsbe/registration.php | 🌌 Deutsch 🔣 English 🛐                                                                                                    | الله المانية عنه المانية المانية عنه المانية عنه المانية المانية المانية المانية المانية المانية المانية المانية المانية المانية المانية المانية المانية المانية المانية المانية المانية المانية المانية المانية المانية المانية المانية المانية المانية المانية المانية المانية المانية المانية المانية المانية المانية المانية الم |
| 00                                                          | Festo Didactic K<br>Registration<br>Plass complete the following for<br>hind parties.<br>From of advess*<br>Sumama*<br>Profession<br>E-mail advess* |                                                                                                    |
|                                                             | Telephone number*<br>Company*<br>Post code, place<br>Country*<br>Contact                                                                            | Creat Britain                                                                                                    |
|                                                             | Comme                                                                                                    | how you would like Fests to control you and fill in your contact details. You can withdraw this information at any time by sending an e-mail to your control if ests a gammer.                                                                                                    |
|                                                             | Data protection*                                                                                                    | I have read and accepted the → Information on data protection.     Register                                                                                                    |
|                                                             | *Mandatory field                                                                                                    |                                                                                                    |
|                                                             |                                                                                                    | © 2011 Festo - Impressum                                                                                                    |
| # 2 @ 🛤 C 🛍 🗰 💿 🧶 💌 📾                                       | 3. Programming                                                                                                    |                                                                                                    |

9. Kemudian jika Anda sudah selesai mengisi seluruh kolom registrasi, klik **"Register"**untuk menlanjutkan ke tahap selanjutnya.

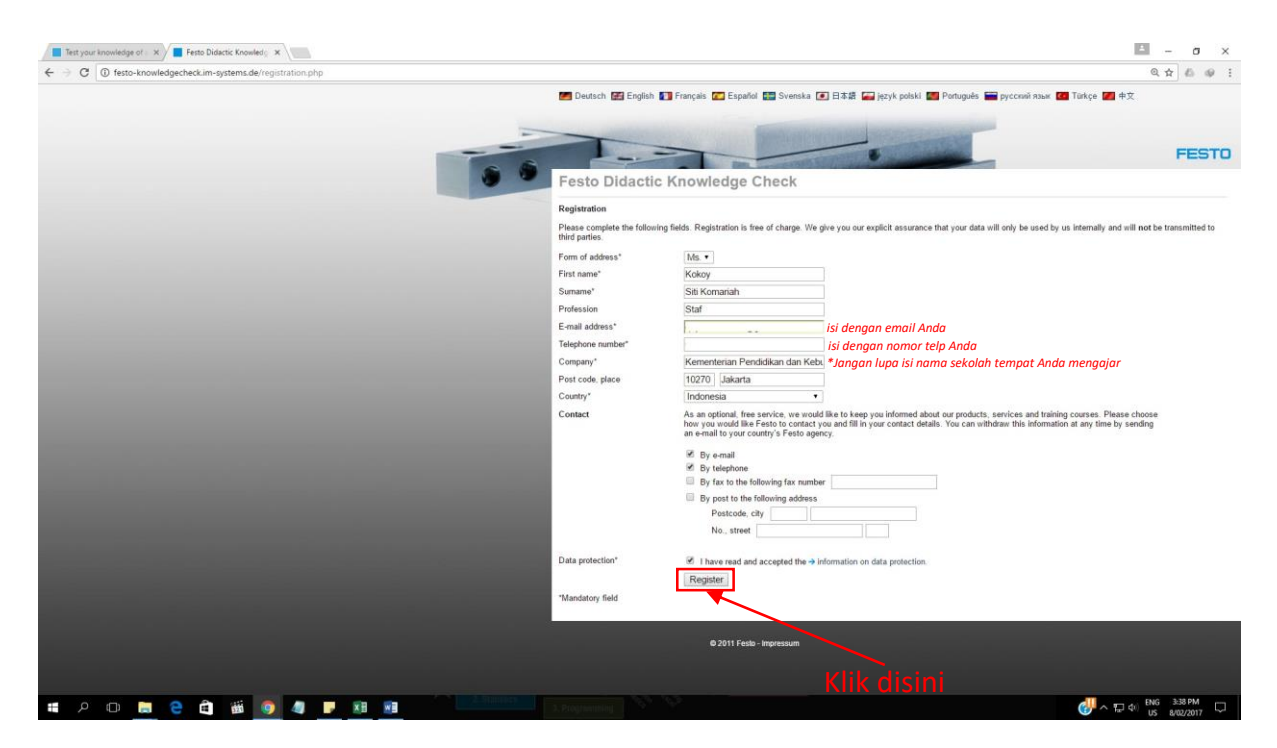

10. Setelah Anda selesai registrasi, Anda akan dibawa pada halaman berikut.

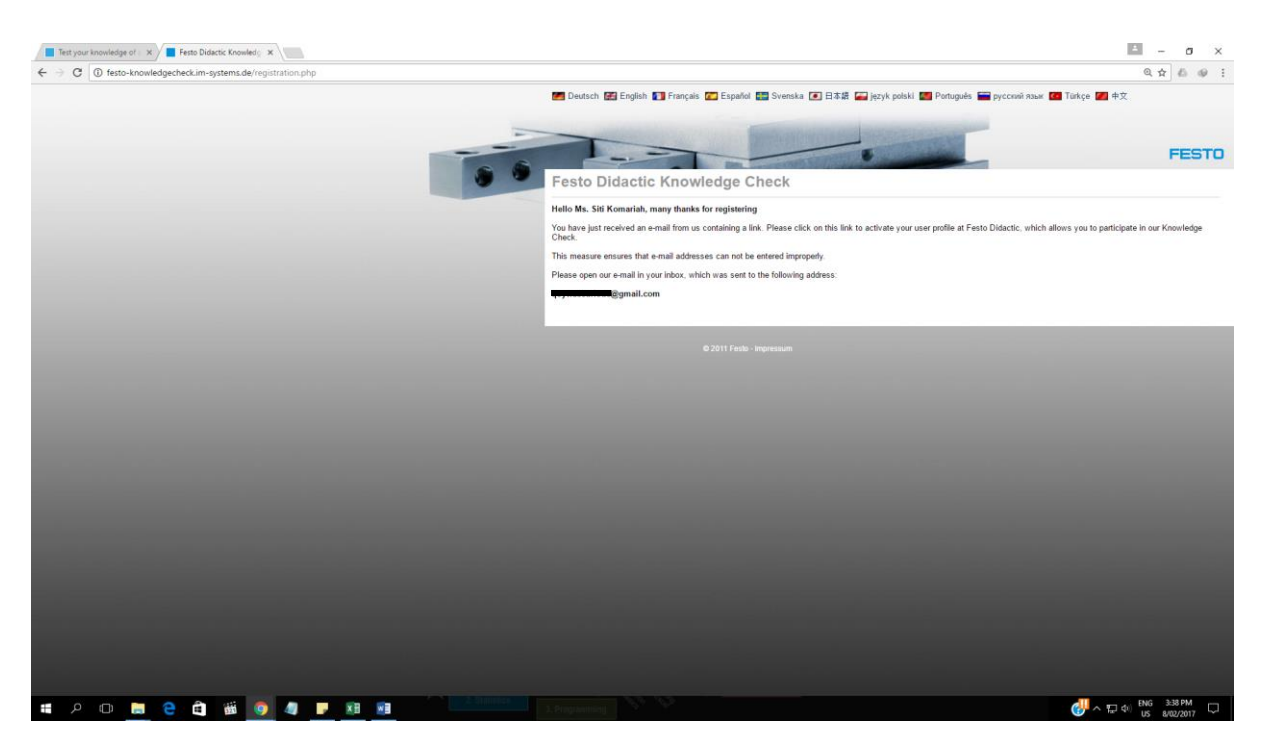

11. Tahap selanjutnya cek inbox email yang anda gunakan untuk resigtrasi. Maka Anda akan mendapatkan email seperti dibawah, selanjutkan klik pada link yang diberikan untuk mulai mengerjakan soal.

| Medge Check                                                                                                    | Check.                             | ₹<br>3.38 PM (1 minute ago) ☆ 💽 🔦 | 1 of 2,034 < > C<br>5 g Festo Didactic Knowledge<br>At to exists<br>? ? ?<br>? Powr didab |
|----------------------------------------------------------------------------------------------------|------------------------------------|-----------------------------------|-------------------------------------------------------------------------------------------|
| Medge Check     More Wedge Check     More  widedge Check     More  widedge  widedge  wid | Check.<br>Colocidad503a6013a6027a1 | 3.38 PM (1 minute ago) 🔆 🛛 🔦      | 1 of 2,034 〈 〉 ②     Festo Didactic Knowledge     Actio series     C ~      Dow date      |
| Wedge Check                                                                                                    | Check.<br>Glockala658ac913a657a1   | 4<br>3.38 PM (1 minute ago) 🏠 🧄 🍝 | Pesto Didactic Knowledge     Add to extens     Show ontain                                |
| ooledge Check -seminare@festo knowledgecheck.im-systems.eu/<br>ariah,<br>tered to take part in the Festo Didactic Knowledge Check.<br>following link to confirm your registration and to start the Knowledge C<br>gentheck.im-systems.de/salz.she?puid=4e0221a87519175eft62446fis2<br>disputes.im-systems.de/salz.she?puid=4e0221a87519175eft62446fis2<br>disputes.im-systems.de/salz.she?puid=4e0221a87519175eft62446fis2<br>disputes.im-systems.de/salz.she?puid=4e0221a87519175eft62446fis2<br>disputes.im-systems.de/salz.she?puid=4e0221a87519175eft62446fis2<br>disputes.im-systems.de/salz.she?puid=4e0221a87519175eft62446fis2<br>disputes.im-systems.de/salz.she?puid=4e0221a87519175eft62446fis2<br>disputes.im-systems.de/salz.she?puid=4e0221a87519175eft62446fis2<br>disputes.im-systems.de/salz.she?puid=4e021a87519175eft62446fis2<br>disputes.im-systems.de/salz.she?puid=4e021a87519175eft62446fis2<br>disputes.im-systems.de/salz.she?puid=4e021a87519175eft62446fis2                                                                                                    | Check<br>Jocobia650ac013e627a1     | 3.38 PM (1 minute ago) 🚖 🛛 🔸      | Add to cackes                                                                             |
| ariah,<br>tered to take part in the Festo Didactic Knowledge Check.<br>following link to confirm your registration and to start the Knowledge C<br>gencheck in systems, delpair2 alter/paid=460221a8/5510175eff022.46f502<br>displants.com                                                                                                    | Check.<br>Zdoleka/a589ad913e627a7  |                                   | Show details                                                                              |
| ame,<br>fallowing link to confirm your registration and to start the Knowledge Check.<br>fallowing link to confirm your registration and to start the Knowledge C<br>gencheck im-systems. delpaiz plur?puid=4e0223a87610175e10024e8632<br>Ming<br>5.97.500<br>millifeto.com                                                                                                    | Check.<br>2dcde3a659ad913e627a7    |                                   |                                                                                           |
| following link to confirm your registration and to start the Knowledge C<br>Ignohook in: systems delipsiz phy?guid=4e6222.la87510175effin2.4effin2<br>Alling<br>5.57.500<br>differito.com                                                                                                    | Onex.<br>2doi:0.36593nd913n6527a1  |                                   |                                                                                           |
| ágesterik, lím-systema, deliyalo, phy/hydró-led2223,97531175eff1424eff42<br>Ming<br>S GF 505<br>Gilletina com                                                                                                    | 2dcdm2a509ad913e627a7              |                                   |                                                                                           |
| iting<br>5.47.900<br>vidHesto.com                                                                                                    |                                    |                                   |                                                                                           |
| Jiling<br>5.67.500<br>odlifesto.com                                                                                                    |                                    |                                   |                                                                                           |
| 5.07.900<br>o@festo.com                                                                                                    |                                    |                                   |                                                                                           |
|                                                                                                    |                                    |                                   |                                                                                           |
|                                                                                                    |                                    |                                   |                                                                                           |
| aly or Exward                                                                                                    |                                    |                                   |                                                                                           |
| $\mathbf{X}$                                                                                                    |                                    |                                   |                                                                                           |
|                                                                                                    |                                    |                                   |                                                                                           |
| $\mathbf{X}$                                                                                                    | Terms - Privacy                    | Last account activity: 22 ho      | urs ago<br>Detais                                                                         |
| $\mathbf{X}$                                                                                                    |                                    |                                   |                                                                                           |
|                                                                                                    |                                    |                                   |                                                                                           |
|                                                                                                    |                                    |                                   |                                                                                           |
| Klik disini                                                                                                    |                                    |                                   |                                                                                           |
|                                                                                                    |                                    |                                   |                                                                                           |
| ed                                                                                                    | "<br>Klik disini                   | st Imm-Etosco<br>Klik disini      | ef Interne - Ethenez Last account activity 22 he Klik disini                              |

Setelah meng-klik link tersebut Anda akan dibawa pada halaman berikut. Pada bagian
 **"Test selection"** silahkan pilih jenis tes yang akan anda ikuti sesuai dengan bidang keahlian
 Anda.

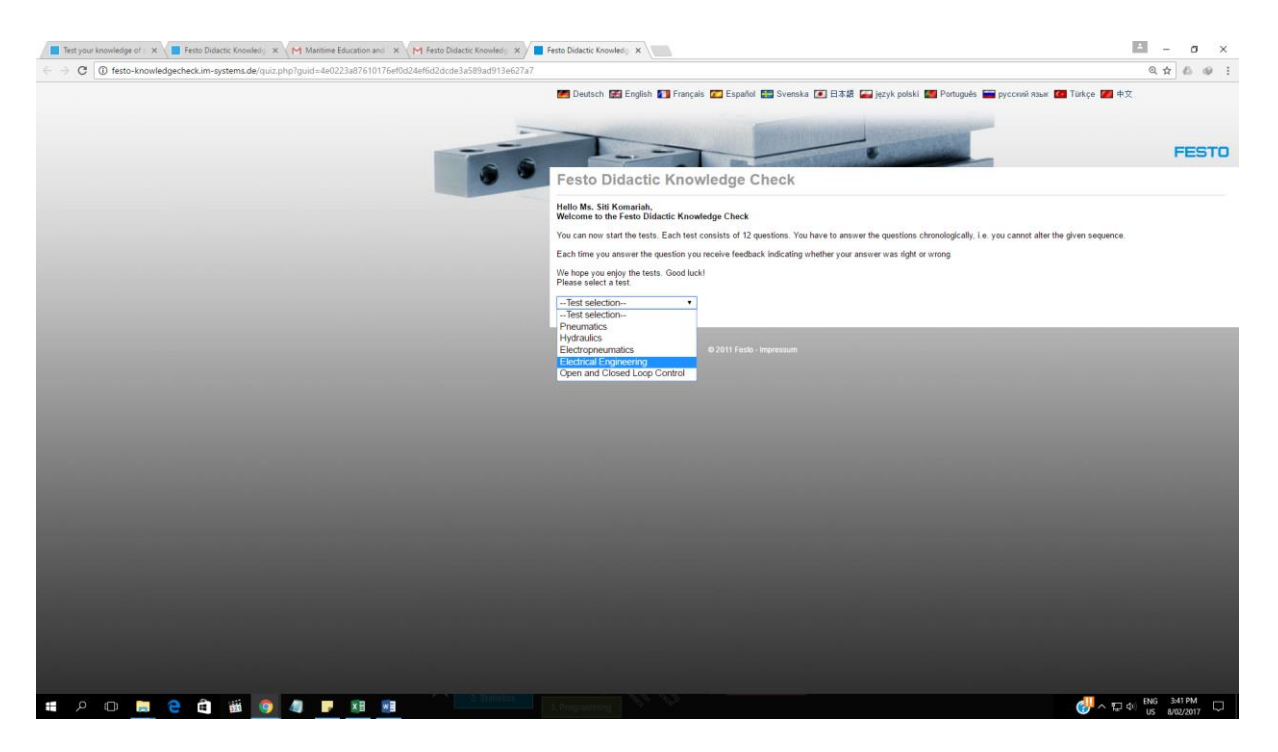

13. Kemudian Anda akan dibawa ke halaman soal seperti halaman dibawah ini.

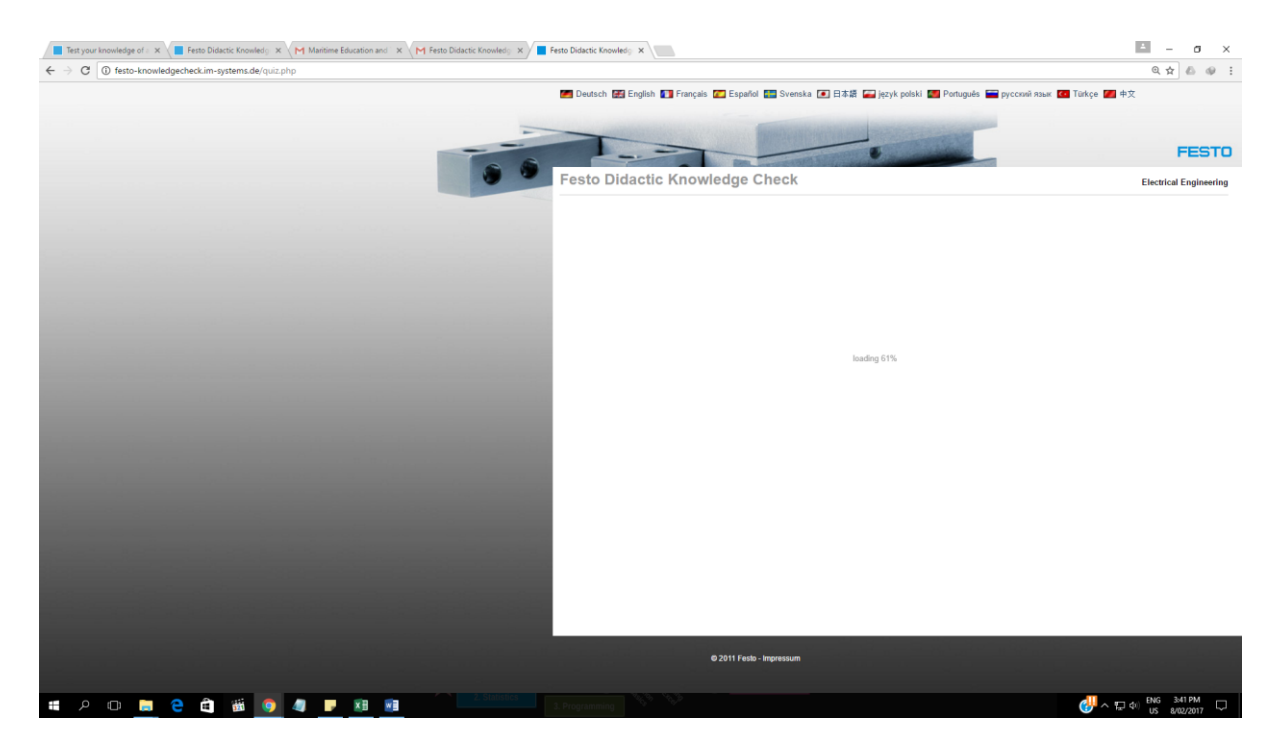

| C () festo-knowledgecheck.im-systems.de/quiz.php |                       |                      |               |                  |                                                                                                    |                             | @☆ & @                    |
|--------------------------------------------------|-----------------------|----------------------|---------------|------------------|----------------------------------------------------------------------------------------------------|-----------------------------|---------------------------|
|                                                  | 🌌 Deutsch 🔛 English 🚺 | Français 🌠 Español 🔚 | Svenska 💽 日本語 | 🔛 język polski 🔝 | Português 📟 русский язык                                                                                                    | 🕶 Türkçe 🌌                  | 中文                        |
|                                                  |                       | -                    |               |                  | and the second second se |                             |                           |
| -                                                | -                     |                      |               | -                |                                                                                                    |                             | FES                       |
|                                                  | Festo Didactic        | Knowledge Che        | eck           |                  |                                                                                                    |                             | Electrical Enginee        |
|                                                  |                       |                      |               |                  |                                                                                                    |                             | Literate Lityline         |
|                                                  |                       |                      |               |                  | Units of measu<br>engineering                                                                                                    | irement fo                  | or electrical             |
|                                                  |                       | Electric variable    | Unit          | Symbol           | The International System<br>physical quantities and u                                                                                                    | n of Units, abbre<br>inits. | viated as SI, is used for |
|                                                  |                       | Current intensity    |               |                  | These units and their sy<br>variables.                                                                                                    | mbols are stand             | ardised for all electric  |
|                                                  |                       | Voltage              |               |                  | Assign the correspondin<br>variables in the table on                                                                                                    | g units and symi            | bols to the electric      |
|                                                  |                       | Resistance           |               |                  | To do so, select the corr                                                                                                    | ect designations            | and use the mouse to      |
|                                                  |                       | Charge               |               |                  | puir ment onto the grey-                                                                                                    | siladed aleas.              |                           |
|                                                  |                       | Power                |               |                  | 1                                                                                                    |                             |                           |
|                                                  |                       | Capacitance          |               |                  | 1                                                                                                    |                             |                           |
|                                                  |                       |                      |               |                  | -                                                                                                    |                             |                           |
|                                                  |                       |                      | Volt          | U                | Farad                                                                                                    | с                           |                           |
|                                                  |                       |                      | Ampere        | I                | Coulomb                                                                                                    | Q                           |                           |
|                                                  |                       |                      | Ohm (O)       | P                | Wat                                                                                                    | P                           |                           |
|                                                  |                       |                      | Onm (D)       | R                | watt                                                                                                    | P                           |                           |
|                                                  |                       |                      | Siemens       | G                | Henry                                                                                                    | L                           |                           |
|                                                  | Exercise 1 of 12      |                      |               |                  |                                                                                                    |                             |                           |
|                                                  |                       |                      |               |                  |                                                                                                    |                             |                           |
|                                                  |                       | © 2011 Festo - Impr  | essum         |                  |                                                                                                    |                             |                           |
|                                                  |                       |                      |               |                  |                                                                                                    |                             |                           |

14. Pada bagian soal, jika Anda telah menemukan jawaban yang sesuai, untuk mensubmit jawaban Anda, klik pada bagian centang di bawah halaman soal.

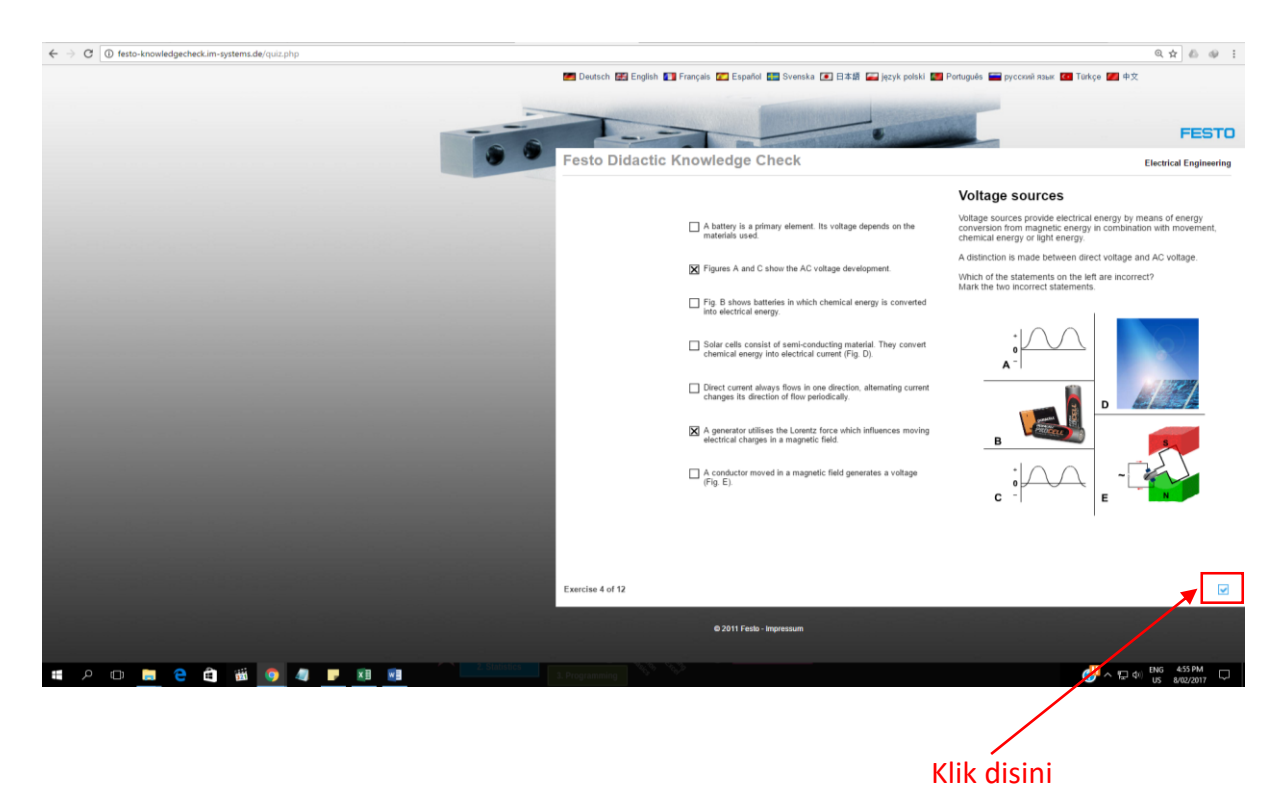

| - $ ightarrow {f C}$ $ ightarrow {f G}$ festo-knowledgecheck.im-systems.de/quiz.php |                                                                 |                                          | Q 🕁 🕹 🥹 🗄                                                                                |
|-------------------------------------------------------------------------------------|-----------------------------------------------------------------|------------------------------------------|------------------------------------------------------------------------------------------|
|                                                                                     | 📁 Deutsch 🛃 English 🚺 Français 🚺 f                              | Español 🔚 Svenska 💽 日本語 🚘 język polski 👹 | 🧧 Português 🚞 русский язык 🚺 Türkçe 🌌 中文                                                 |
|                                                                                     |                                                                 |                                          | FESTO                                                                                    |
|                                                                                     | Festo Didactic Knowled                                          | lge Check                                | Electrical Engineering                                                                   |
|                                                                                     | Task feedback                                                   |                                          | Closed circuit                                                                           |
|                                                                                     | You have answered this                                          |                                          | A closed circuit with a bulb as consumer is illustrated on the left.                     |
|                                                                                     | question.<br>Move your mouse over the<br>answers to obtain more | Outgoing line                            | Which two statements on the closed circuit are correct? Mark the two correct statements. |
|                                                                                     | detailed information.                                           | Consumer                                 | Outgoing and return lines are necessary.                                                 |
|                                                                                     | Result activeved                                                | TVoltage source                          | The consumer converts electrical energy into light and thermal<br>energy.                |
|                                                                                     |                                                                 | Return line                              | The return line may be omitted.                                                          |
|                                                                                     |                                                                 |                                          | The consumer supplies the required energy.                                               |
|                                                                                     |                                                                 | (FT                                      | The consumer converts electrical energy into kinetic energy.                             |
| lika Popar                                                                          |                                                                 |                                          | The voltage source may also be replaced by a consumer.                                   |
|                                                                                     |                                                                 | ×                                        |                                                                                          |
|                                                                                     |                                                                 |                                          |                                                                                          |
|                                                                                     |                                                                 |                                          |                                                                                          |
|                                                                                     | Exercise 5 of 12                                                |                                          | •                                                                                        |
|                                                                                     | © 201                                                           | 11 Festo - Impressum                     |                                                                                          |
|                                                                                     |                                                                 |                                          |                                                                                          |

15. Jika jawaban benar akan tampil seperti dibawah ini.

16. Dan jika jawaban salah akan tampil seperti dibawah ini.

| ← → C O festo-knowledgecheck.im-systems.de/quiz.php |                                                                                                    |                                                                                                    | Q 🕁 🖞 🛷 🗄                                                                  |
|-----------------------------------------------------|----------------------------------------------------------------------------------------------------|----------------------------------------------------------------------------------------------------|----------------------------------------------------------------------------|
|                                                     | 🚝 Deutsch 🚟 English 🚺                                                                                                    | ]] Français 💽 Español 🔝 Svenska 💽 日本語 📻 język polski 🔛                                                                                                    | 🛿 Portugués 📟 русский язык 📶 Türkçe 🌌 中文                                   |
|                                                     |                                                                                                    |                                                                                                    | FESTO                                                                      |
|                                                     | Festo Didactic                                                                                                    | Knowledge Check                                                                                                    | Electrical Engineering                                                     |
|                                                     | Raikedback Horner Horner Horne | A battery is a primary element. Its voltage depends on the materials used.     Figures A and C show the AC voltage development.     Fig. B shows batteries in which chanical energy is converted development of exercised energy into electrical energy in convert characterical energy into electrical energy into electrical energy into electrical careformed (Fig. D).     Direct current always flows in one direction, alternating current | <text><text><text><text></text></text></text></text>                       |
| Jika Salah                                          |                                                                                                    | A conductor moved in a magnetic field generates a voltage     (Fig. E.)                                                                                                    |                                                                            |
|                                                     | Exercise 4 of 12                                                                                                    |                                                                                                    | •                                                                          |
|                                                     | al et second d'er-                                                                                                    | © 2011 Feste - Impressum                                                                                                    |                                                                            |
| 🖷 🔎 💿 👝 😋 🏥 🚳 🧕 🥥 🥥 💷 🚳 💭 🗠 🕬                       | 3. Programming                                                                                                    |                                                                                                    | 중 및 40         ENG         503 PM           US         8/00/2017         □ |

17. Jika Anda telah selesai menjawab soal pada bagian tersebut, untuk melanjutkan ke halaman soal berikutnya klik **"Next page"** pada menu bagian bawah halaman soal.

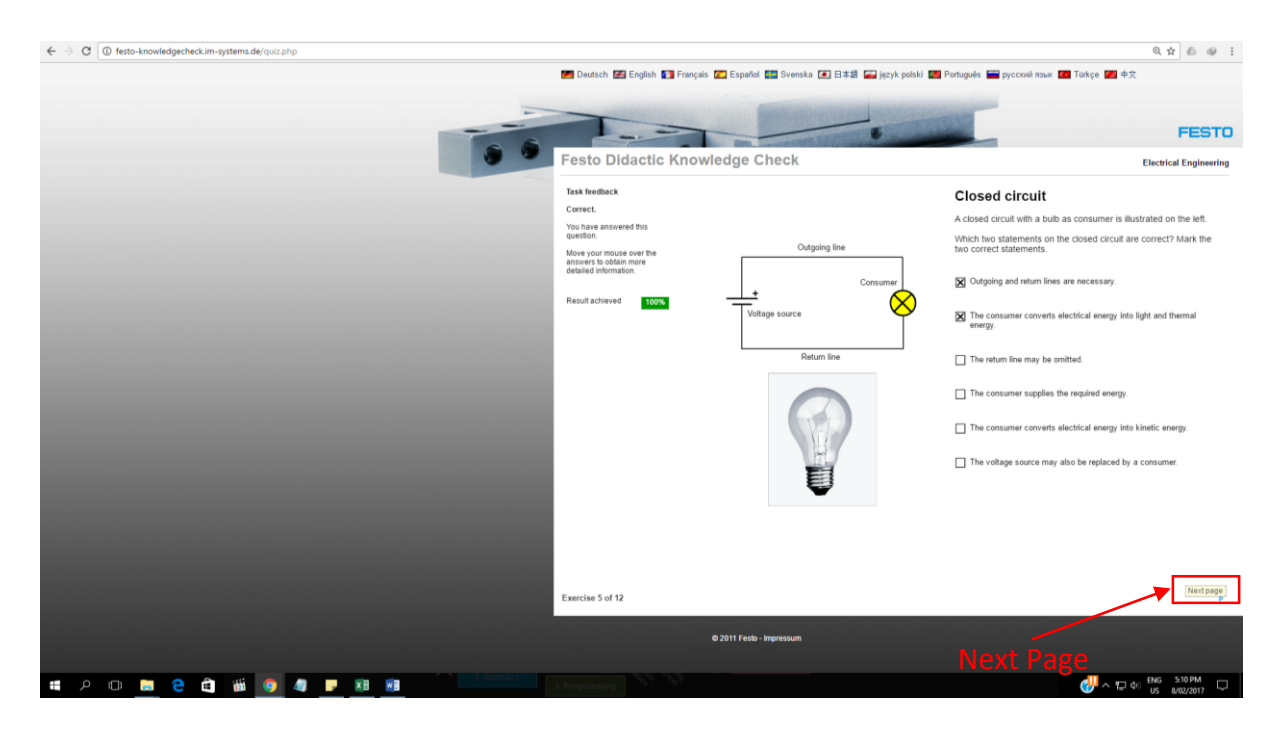

18. Jika semua soal sudah selesai dijawab aka nada tampilan seperti berikut.

| 🗧 😙 😋 🔘 🕼 festő-knonledgecheckúm-systems.de/quiz.php                                                                                                    | 0.4                     | 5 @ E |
|----------------------------------------------------------------------------------------------------|-------------------------|-------|
| 📂 Decksch 💯 English 💽 Français 😰 Españis 💷 Sevenska 🕢 1933 🖉 Destagales 🚟 procensi nava 💷 Tistyle 💆                                                                                                    | 中文                      |       |
| Festo Didactic Knowledge Check                                                                                                    | F                       | ESTO  |
| Comparabilities MAs. SIX Knownarch<br>You have answerred all questions. 71% of the answers were correct.<br>You receive an assessment of the set result, logither with a study recommendation.<br>The small is set to the set of the set of the |                         |       |
| Send<br>If you would like to take another test, please make your selection here.<br>-Test selection-                                                                                                    |                         |       |
|                                                                                                    |                         |       |
| © 2011 Festo⊸ Ingressum                                                                                                    |                         |       |
|                                                                                                    |                         |       |
|                                                                                                    |                         |       |
|                                                                                                    |                         |       |
|                                                                                                    |                         |       |
|                                                                                                    |                         |       |
|                                                                                                    |                         |       |
|                                                                                                    |                         |       |
| 🗰 A O 📠 🤤 🛍 🗃 🧕 🖉 🙋 🗿 🖉 📴 🙆 🛄 🛄 🖓 🔜 🖓                                                                                                    | 日本 ENG 7:13<br>US 8/02/ | PM 💭  |

19. Dan akan ada email masuk ke inbox Anda, memberikan informasi mengenai nilai Anda, jenis pelatihan selanjutnya yang disarankan beserta modul yang dapat Anda gunakan.

| Al - I of a b of a b          | oogle                                                                                                    | - <u>A</u>                                                                                                    |                          |
|----------------------------------------------------------------------------------------------------|----------------------------------------------------------------------------------------------------|----------------------------------------------------------------------------------------------------|--------------------------|
| Second Second Secon                                       | nail •                                                                                                    | ← 23 0 21 №  №  №  №  №  №  №  №  №  №  №  №  №                                                                                                    | 1 of 2,036 < > 🕸         |
| <pre>strain strain stra</pre> | COMPOSE                                                                                                    | Festo Didactic Knowledge Check result "Electrical Engineering" 🕒 🔤                                                                                                    | Festo Didactic Knowledge |
| Rand Rahadan<br>"Make Mendepain 5<br>247 GB (17%) of 15 GB week<br>Mandree<br>Mandree                                                                                                    | ox (720)<br>tred<br>tradi<br>thali<br>thali<br>tha (26)<br>thes<br>Kokoy - +<br>Srif Ratna Wulan<br>word stigutus datione, der<br>mohammad igbal<br>Yosc oke<br>Kadok Rostu Yanl<br>shy ah. D<br>Ahmad Wisna Mulya<br>moham Mulya | Febro Didactic Knowledge Check: seminancig/fetto knowledge/check in systems acc       7:13 PM (2 minutes age) (1 minutes age) (1 minut | Ad to docke              |
|                                                                                                    | Randi Rahadian<br>'Rahasia Mendapatkan S                                                                                                    | 2.07 GD (1%) of 16 GD weed Intime - Ethanizz<br>Minimate Chanizz                                                                                                    |                          |

- 20. Sampai tahapan proses seleksi online telah selesai, tim Festo dan Direktorat Pembinaan SMK, akan memilih peserta dengan nilai tertinggi untuk mengikuti pelatihan kurikulum berbasis industry di Jerman.
- 21. Untuk tahap selanjutnya, peserta yang berhasil dalam tes akan diumumkan ke sekolah masing-masing.

-Terima Kasih-